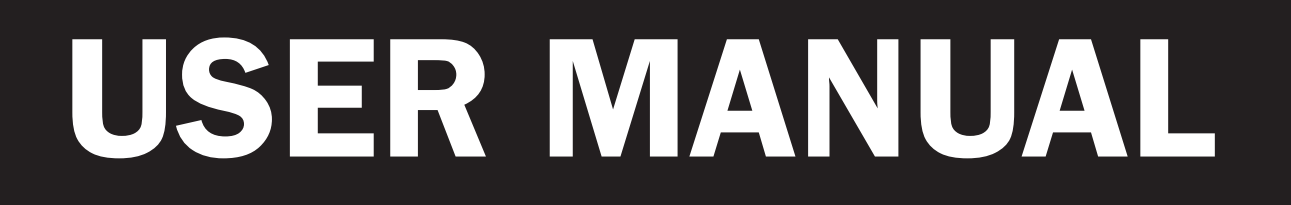

VERSION 1.0 May 2017

# **SWING Mobile PC**

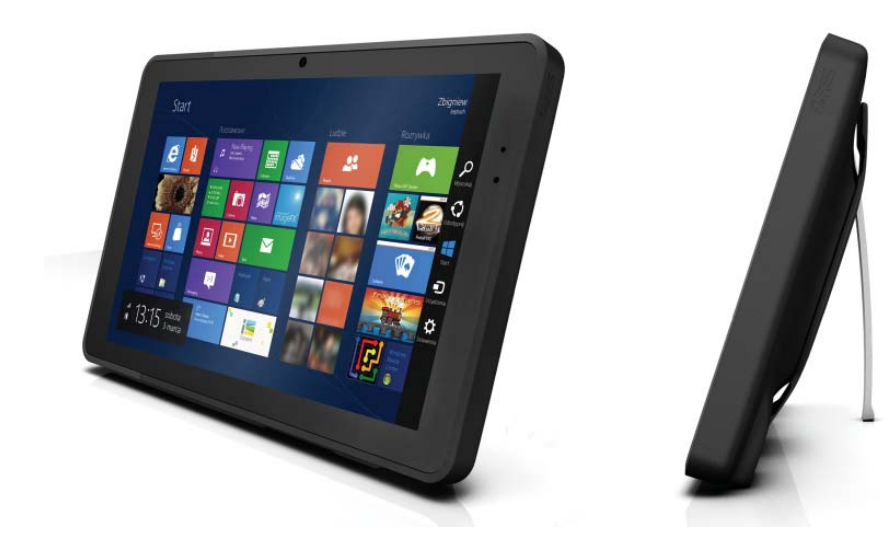

Copyright 2017 All Rights Reserved Manual Version 1.0

> The information contained in this document is subject to change without notice. We make no warranty of any kind with regard to this material, including, but not limited to, the implied warranties of merchantability and fitness for a particular purpose. We shall not be liable for errors contained herein or for incidental or consequential damages in connection with the furnishing, performance, or use of this material.

> This document contains proprietary information that is protected by copyright. All rights are reserved. No part of this document may be photocopied, reproduced or translated to another language without the prior written consent of the manufacturer.

#### TRADEMARK

The material in this manual is subject to change without notice.

Bluetooth is a registered trademark of Bluetooth SIG.

 ${\tt Microsoft} (\ensuremath{\mathbb{R}}\xspace, \ensuremath{\mathbb{R}}\xspace)$  and  ${\tt ActiveSync}(\ensuremath{\mathbb{R}}\xspace)$  are either registered trademarks or trademarks of Microsoft Corporation.

All other product or service names are the property of their respective owners.

## Safety

#### **Regulatory Information**

Caution: Only use approved and UL Listed accessories, battery packs and battery chargers. Do NOT attempt to charge damp/wet mobile computers or batteries. All components must be dry before connecting to an external power source.

#### **Power Supply**

Use only the approved power supply 50-14000-148 output rated 5 Vdc and minimum 2 A. The power supply is certified to EN60950-1 with SELV outputs. Use of alternative power supply will invalidate any approval given to this device and may be dangerous.

#### Warning for Use of Wireless Devices

Please observe all warning notices with regard to the usage of wireless devices.

#### **Potentially Hazardous Atmospheres**

You are reminded of the need to observe restrictions on the use of radio devices in fuel depots, chemical plants etc. and areas where the air contains chemicals or particles (such as grain, dust, or metal powders)

and any other area where you would normally be advised to turn off your vehicle engine.

#### Safety in Aircraft

Switch off your wireless device whenever you are instructed to do so by airport or airline staff.

#### **Pacemakers**

Pacemaker manufacturers recommended that a minimum of 15cm (6 inches) be maintained between a handheld wireless device and a pacemaker to avoid potential interference with the pacemaker. These recommendations are consistent with independent research and recommendations by Wireless Technology Research.

#### **Persons with Pacemakers**

Persons with Pacemakers should ALWAYS keep the device more than 15cm (6 inches) from their pacemaker when turned ON and hence they should not carry the device in a breast pocket .

Should use the ear furthest from the pacemaker to minimize the potential for interference.

If you have any reason to suspect that interference is taking place, turn OFF your device.

#### **Hearing Aids**

The wireless device may interfere with some hearing aids. In the event of interference you may want to consult your hearing aid supplier to discuss solutions.

#### **Other Medical Devices**

Please consult your physician or the manufacturer of the medical device, to determine if the operation of your wireless product may interfere with the medical device.

## FCC/EU RF Exposure Guidelines

#### FCC Statement

This equipment has been tested and found to comply with the limits for a Class B digital device, pursuant to part 15 of the FCC Rules. These limits are designed to provide reasonable protection against harmful interference in a residential installation. This equipment generates, uses and can radiate radio frequency energy and, if not installed and used in accordance with the instructions, may cause harmful interference to radio communications. However, there is no guarantee that interference will not occur in a particular installation. If this equipment does cause harmful interference to radio or television reception, which can be determined by turning the equipment off and on, the user is encouraged to try to correct the interference by one or more of the following measures:

- Reorient or relocate the receiving antenna.
- Increase the separation between the equipment and receiver.
- Connect the equipment into an outlet on a circuit different from that to which the receiver is connected.
- Consult the dealer or an experienced radio/TV technician for help.

This device complies with FCC SAR exposure limits set forth for an uncontrolled environment.

This device complies with Part 15 of the FCC Rules. Operation is subject to the following two conditions: (1) this device may not cause harmful interference, and (2) this device must accept any interference received, including interference that may cause undesired operation.

#### **Caution!**

Any changes or modifications not expressly approved by the party responsible for compliance could void the user's authority to operate the equipment.

# ( CE Marking and European Economic Area

The use of 2.4GHz RLAN's, for use through the EEA, have the following restrictions:

- Maximum radiated transmit power of 100 mW EIRP in the frequency range 2.400 -2.4835 GHz.
- France, outside usage is restricted to 2.4 2.454 GHz.
- Italy requires a user license for outside usage.

Bluetooth® Wireless Technology for use through the EEA has the following restrictions:

- Maximum radiated transmit power of 100mW EIRP in the frequency range 2.400 -2.4835 GHz.
- France, outside usage is restricted to 10mW EIRP.
- Italy requires a user license for outside usage.

## **Battery Information**

Our rechargeable battery packs are designed and constructed to the highest standards within the industry. However, there are limitations to how long a battery can operate or be stored before needing replacement.

Many factors affect the actual life cycle of a battery pack, such as heat, cold, harsh environmental conditions and severe drops. When batteries are stored over six (6) months, some irreversible deterioration in overall battery quality may occur. Store batteries discharged in a dry, cool place, removed from the equipment to prevent loss of capacity, rusting of metallic parts and electrolyte leakage. When storing batteries for one year or longer, they should be charged and discharged at least once a year. If an electrolyte leakage is observed, avoid any contact with affected area and properly dispose of the battery. Batteries must be charged within the  $32^{\circ}$  to  $95^{\circ}$  F (0° to  $+35^{\circ}$  C) ambient temperature range.

Replace the battery when a significant loss of run time is detected.

#### **Battery Caution**

Risk of explosion if battery is replaced by an incorrectly type. Dispose of used battery according to the local disposal instructions.

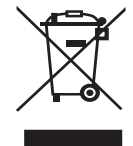

## Waste Electrical and Electronic Equipment (WEEE)

English: For EU Customers: All products at the end of their life must be returned to the reseller for recycling.

#### **Notational Conventions**

The following conventions are used in this document:

- Italics are used to highlight specific items in the general text, and to identify chaptersand sections in this and related documents.
- bullets (•) indicate:
  - · action items
  - lists of alternatives
  - lists of required steps that are not necessarily sequential
  - Sequential lists (e.g., those that describe step-by-step procedures) appear as numbered lists.

**NOTE** This symbol indicates something of special interest or importance to the reader. Failure to read the note will not result in physical harm to the reader, equipment or data.

**CAUTION** This symbol indicates that if this information is ignored, the possibility of data or material damage may occur.

**WARNING!** This symbol indicates that if this information is ignored the possibility that serious personal injury may occur.

# **Revision History**

Changes to the original user manual are listed below:

| Revision | Description     | Date     |
|----------|-----------------|----------|
| 1.0      | Initial release | May 2017 |

# **Table of Contents**

| 1. | Packing List              | 1 |
|----|---------------------------|---|
|    | 1-1. Standard Accessories | 1 |
|    | 1-2. Optional Accessories | 2 |

| 2. | Sys  | stem View                            | 3  |
|----|------|--------------------------------------|----|
|    | 2-1. | Swing Mobile Tablet                  | .3 |
|    |      | 2-1-1. Features                      | 3  |
|    |      | 2-1-2. Dimensions                    | 4  |
|    | 2-2. | Docking Station - Charging Cradle    | .4 |
|    |      | 2-2-1. Features                      | 4  |
|    |      | 2-2-2. Dimensions                    | 4  |
|    | 2-3. | Docking Station - Wall Mount         | 5  |
|    |      | 2-3-1. Features                      | 5  |
|    |      | 2-3-2. Dimensions                    | 5  |
|    | 2-4. | Docking Station - Pole Mount         | 6  |
|    |      | 2-4-1. Features                      | 6  |
|    |      | 2-4-2. Dimensions                    | 6  |
|    | 2-5. | Docking Station - Hinge Type I/O Box | 7  |
|    |      | 2-5-1. Features                      | 7  |
|    |      | 2-5-2. Dimensions                    | 7  |

| 3. | Basic Operation               | 8  |
|----|-------------------------------|----|
|    | 3-1. Power On/Off the System  | .8 |
|    | 3-2. Replacing the Battery    | .9 |
|    | 3-3. Using the Charing Cradle | 10 |

| 4. | Pe   | ripherals Installation                                        | 11 |
|----|------|---------------------------------------------------------------|----|
|    | 4-1. | Installing the Docking Station - Wall Mount                   | 11 |
|    |      | 4-1-1. Releasing the Swing Mobile Tablet from docking station | 11 |
|    | 4-2. | Installing the Docking Station - Pole Mount                   | 12 |
|    | 4-3. | Installing the Docking Station - Hinge I/O Box                | 13 |
|    | 4-4. | Installing the MSR module                                     | 14 |
|    | 4-5. | Installing a 3G or microSD <sup>™</sup> Card                  | 14 |

| 5. | Specification            | 15 |
|----|--------------------------|----|
|    | 5-1. Swing Mobile Tablet | 15 |
|    | 5-2. Docking Station     | 16 |

# **Appendix: Drivers Installation......17**

The page is intentionally left blank.

# **1.** Packing List

# b а d С ALRES f е

#### **1-1.** Standard Accessories

- a. Swing tablet
- b. Battery module
- c. Multi charging cradle
- d. Power adapter
- e. Power cord
- f. Driver CD

Note: Power cord will be supplied differently according to various region or country.

## **1-2.** Optional Accessories

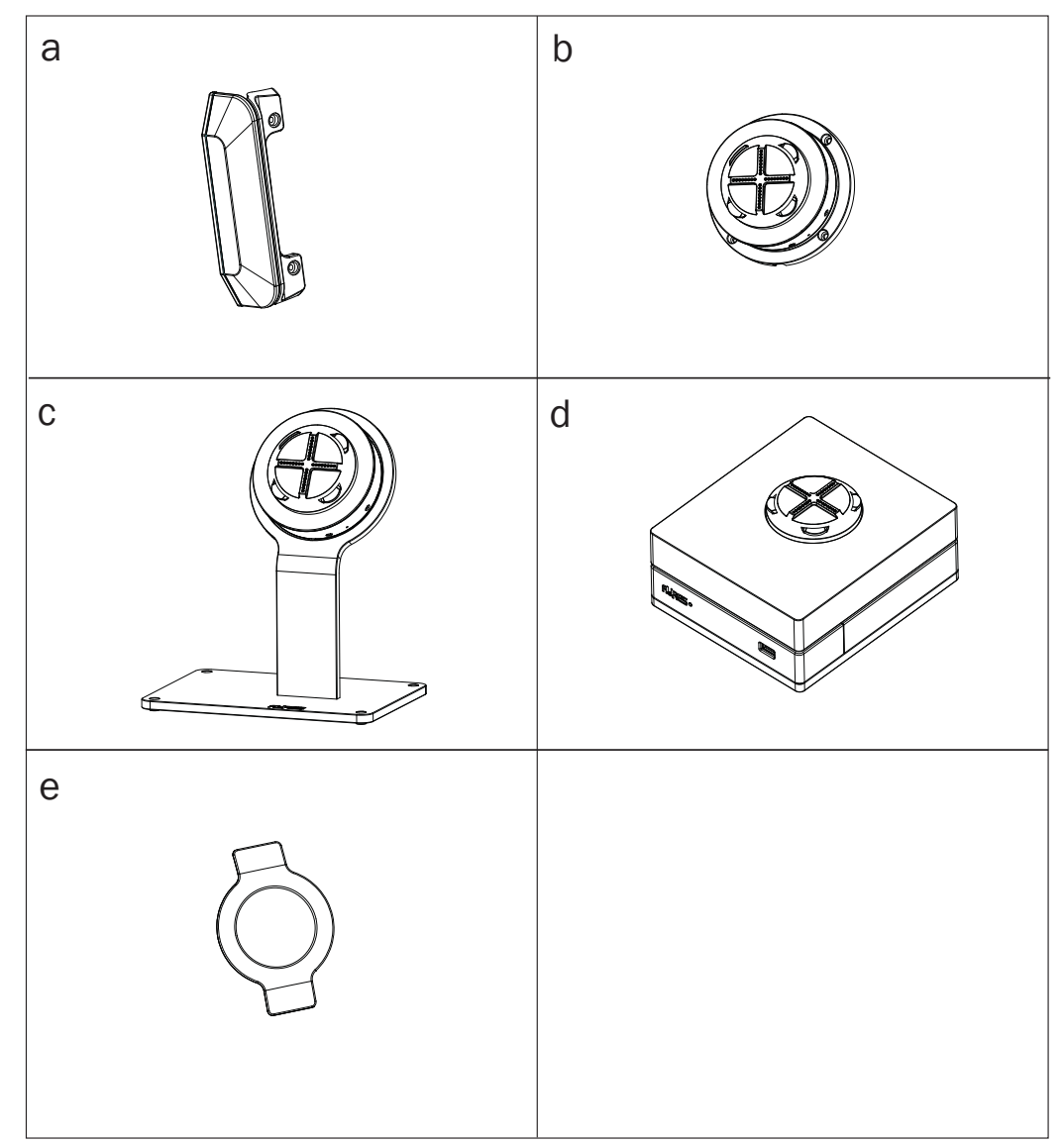

- a. MSR module
- b. POGO docking station wall mount
- c. POGO docking station pole mount
- d. POGO docking station hinge I/O box
- e. Hand belt

# **2.** System View

# 2-1. Swing Mobile Tablet

#### 2-1-1. Features

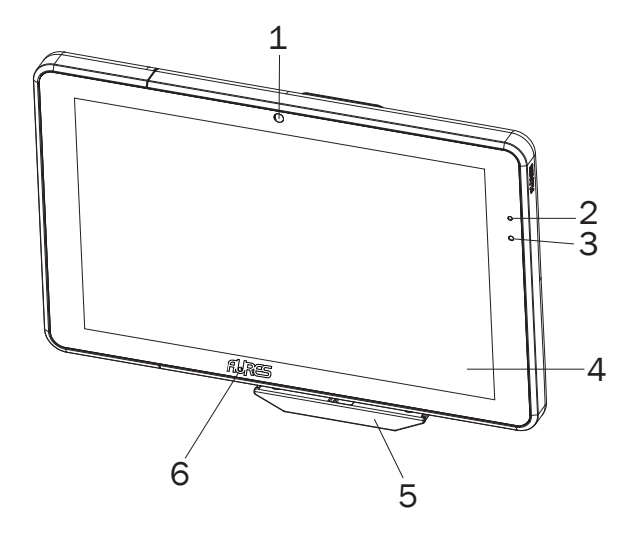

| No. | Description               |
|-----|---------------------------|
| 1   | Front camera              |
| 2   | Power LED light indicator |
| 3   | Ambient light sensor      |
| 4   | Touch screen              |
| 5   | MSR module (optional)     |
| 6   | Home key with Aures logo  |

Tablet LED indicator:

- Green light- Full charged
- Orange light- Charging
- Red flash light- Low battery
- Red light- Critical low battery

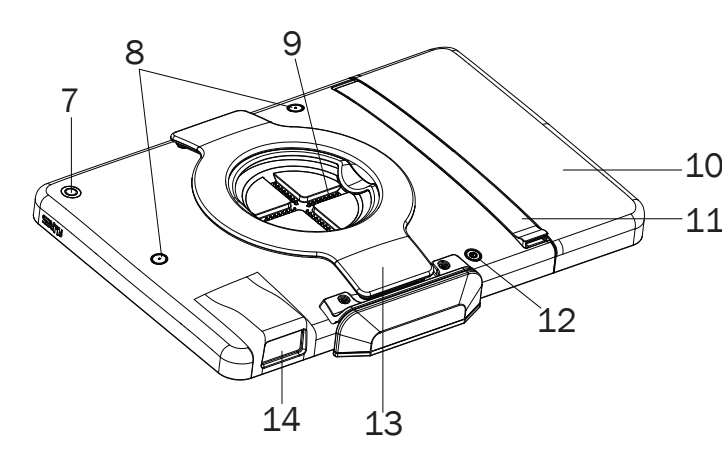

|   | No. | Description     |
|---|-----|-----------------|
|   | 7   | Rear camera     |
|   | 8   | Sacanner button |
| ) | 9   | POGO cover ring |
| Ĺ | 10  | Battery module  |
|   | 11  | Arm stand       |
|   | 12  | Power button    |
|   | 13  | Hand belt       |
|   | 14  | 2D Scanner      |

#### 2-1-2. Dimensions

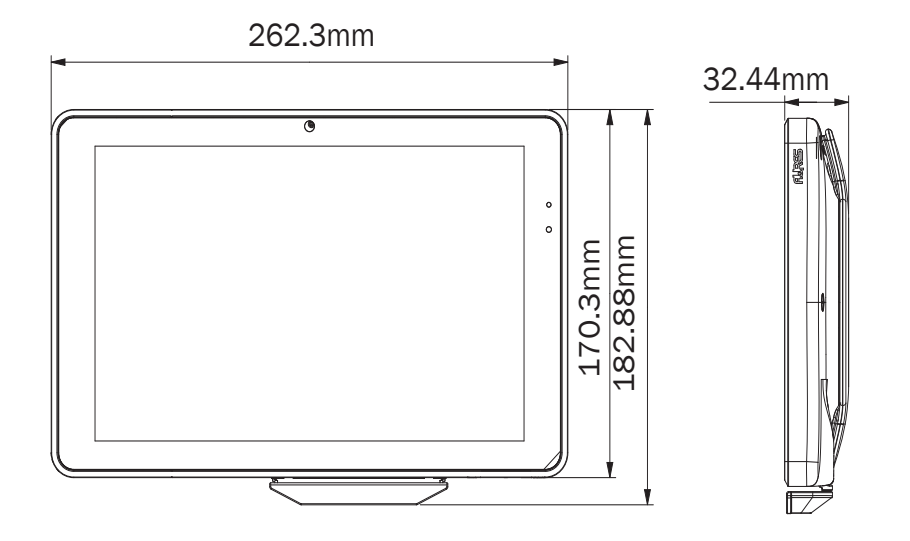

- 2-2. Docking Station Charging Cradle
- 2-2-1. Features

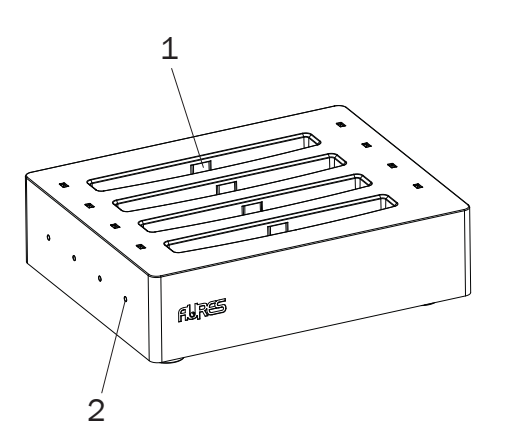

| No. | Description        |
|-----|--------------------|
| 1   | Charging slot      |
| 2   | Charging level LED |

#### 2-2-2. Dimensions

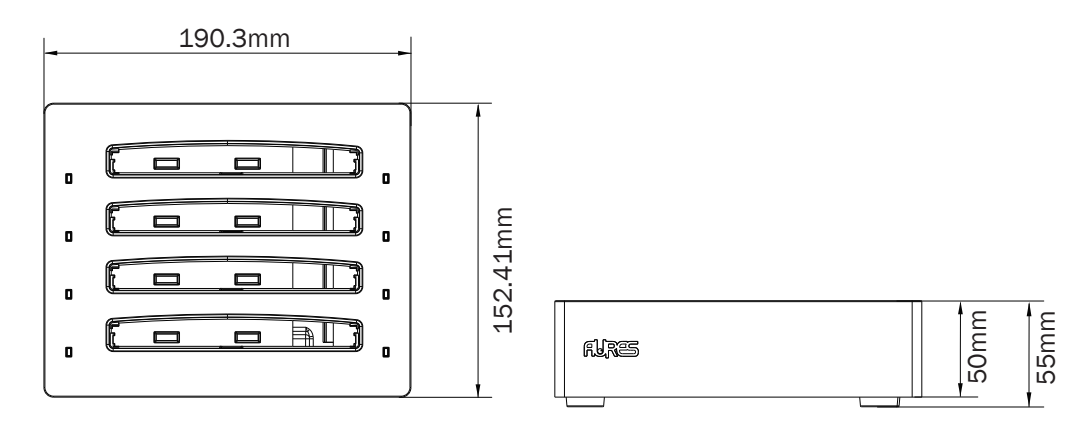

## 2-3. Docking Station - Wall Mount

#### **2-3-1.** Features

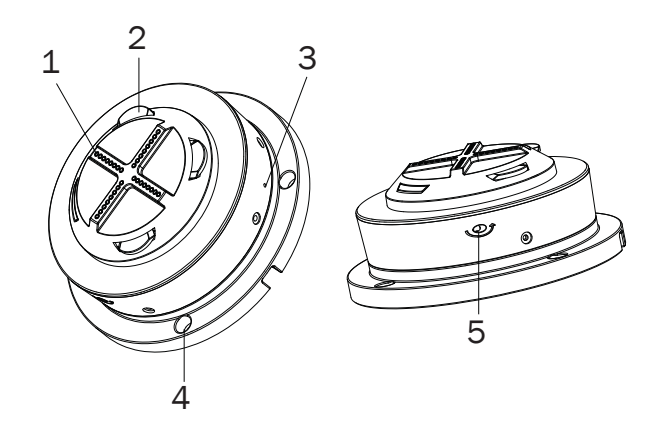

| No. | Description                                             |
|-----|---------------------------------------------------------|
| 1   | POGO docking connectors                                 |
| 2   | Latch (x4)                                              |
| 2   | Switch for unlocking the docking station and the tablet |
| 5   | (when power is on)                                      |
| 4   | Mounting hole (x4)                                      |
| 5   | Access to unlock the docking station and the tablet     |
|     | (when powe if off)                                      |

#### 2-3-2. Dimensions

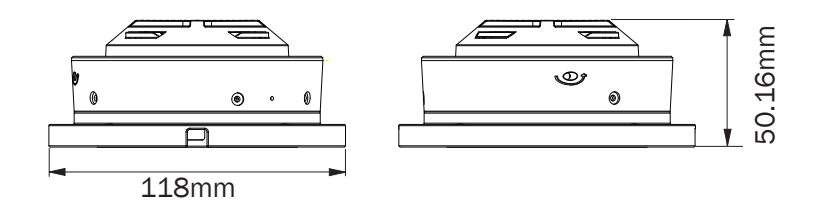

## 2-4. Docking Station - Pole Mount

#### 2-4-1. Features

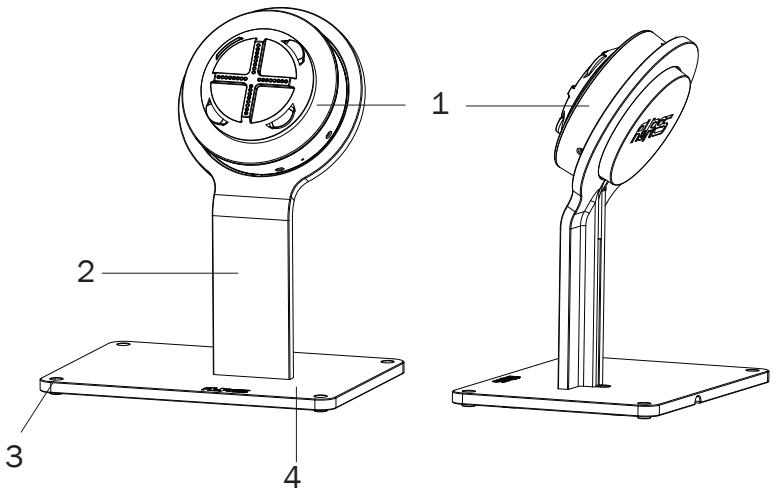

| No. | Description        |
|-----|--------------------|
| 1   | POGO housing       |
| 2   | Pole supporter     |
| 3   | Mounting hole (x4) |
| 4   | Base plate         |

#### 2-4-2. Dimensions

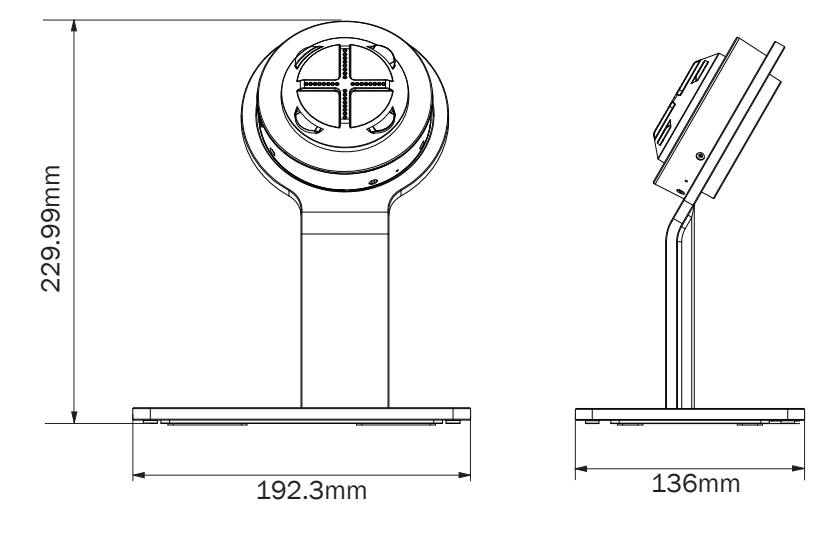

#### 2-5. Docking Station - Hinge Type I/O Box

2-5-1. Features

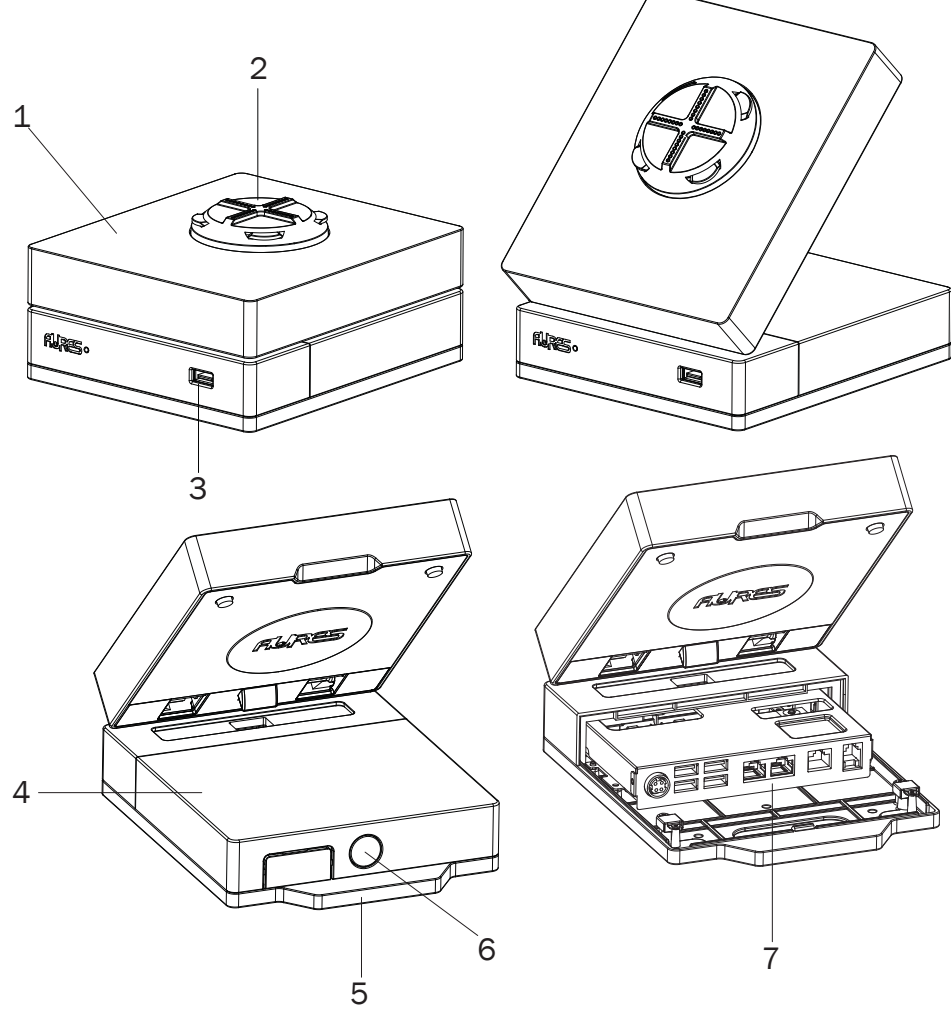

| No. | Description                                                |
|-----|------------------------------------------------------------|
| 1   | POGO housing                                               |
| 2   | POGO cover                                                 |
| 3   | USB                                                        |
| 4   | Top cover of the hinge I/O box                             |
| 5   | Base plate of the hinge I/O box                            |
| 6   | Lock button of the top cover                               |
| 7   | I/O ports from left to right:                              |
| (   | DC jack 19V / USB2.0 x 4/ RJ45 COM x 2 / LAN / Cash drawer |

#### 2-5-2. Dimensions

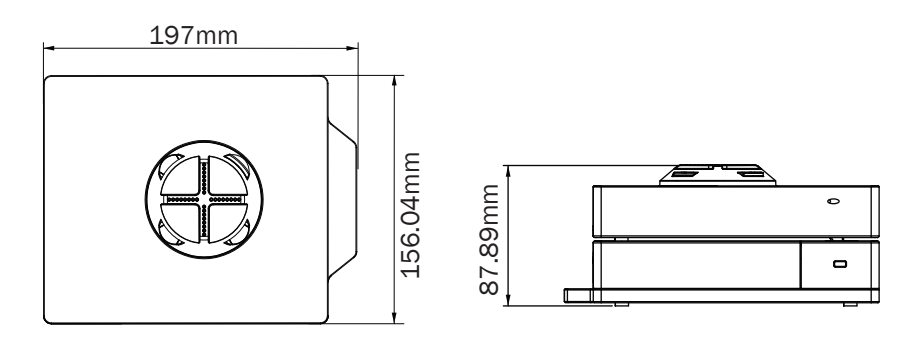

# **3.** Basic Operation

#### **3-1.** Power On/Off the System

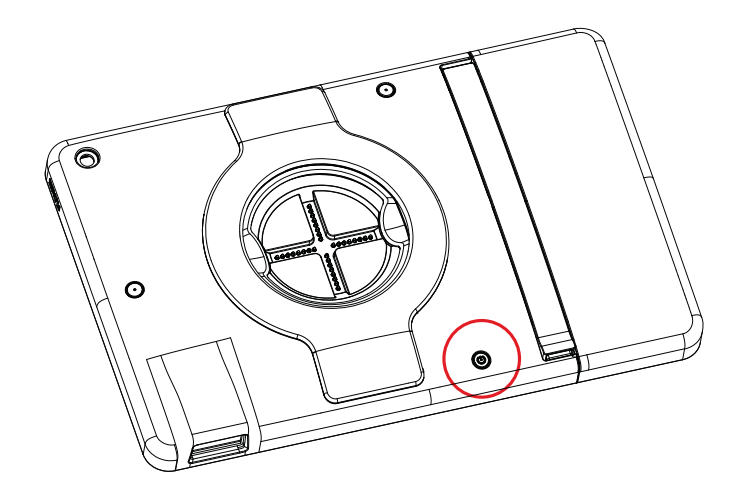

- 1. Make sure that the battery of the Swing Mobile Tablet has power.
- 2. Press and hold the power button 2 seconds on to turn on the system.
- 3. To turn off the power off manually, press and hold the power button 5 seconds.

NOTE: For best touch performance, remove the protective plastic overlay from the LCD screen by peeling it away from one of the corners. Be sure to use a soft pointing device or finger tip to avoid scratching the screen during normal use.

CAUTION: Turning the system on and off rapidly may damage it.

## **3-2.** Replacing the Battery

The Swing Mobile Tablet is equipped with a hot-swappable 8000mAH battery that supports up to 8 hours per charge depending on usage. To replace the battery module, follow the steps:

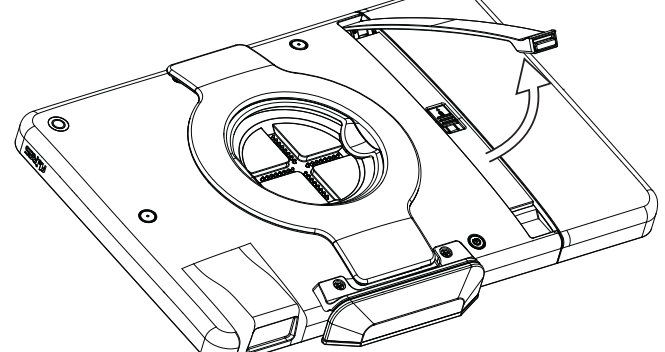

- 1. Make sure that the Swing Mobile Tablet is turned off.
- 2. Place the tablet face down on a flat surface. Next, pull the arm stand upwards.
- 3. Push the latch up as picture shown to unlock the battery module.

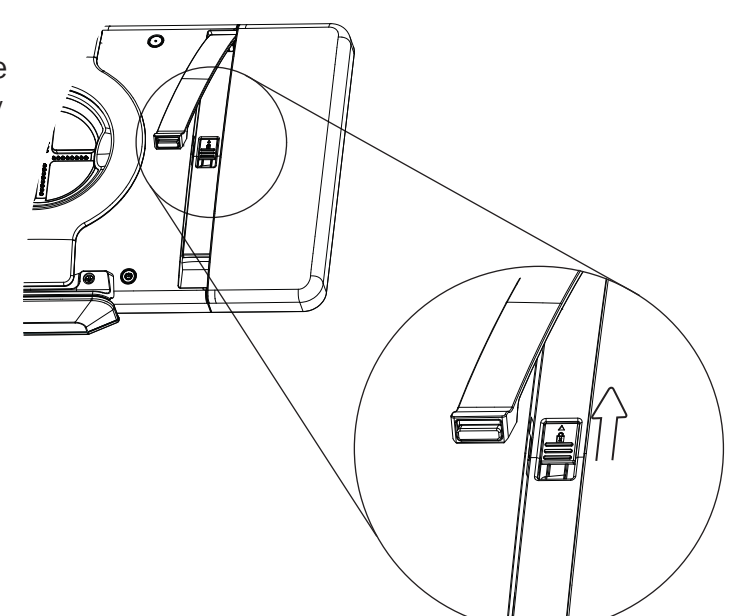

4. Finally slide the battery module out of the unit.

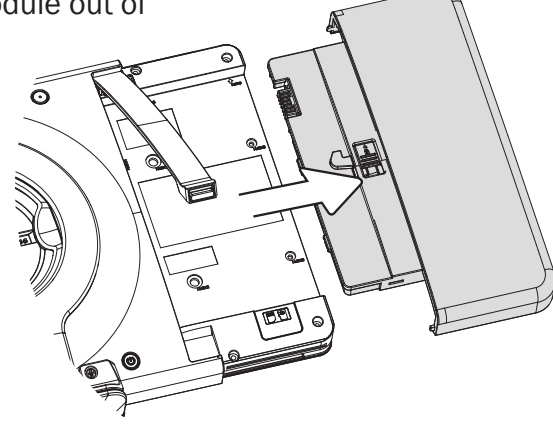

#### 3-3. Using the Charing Cradle

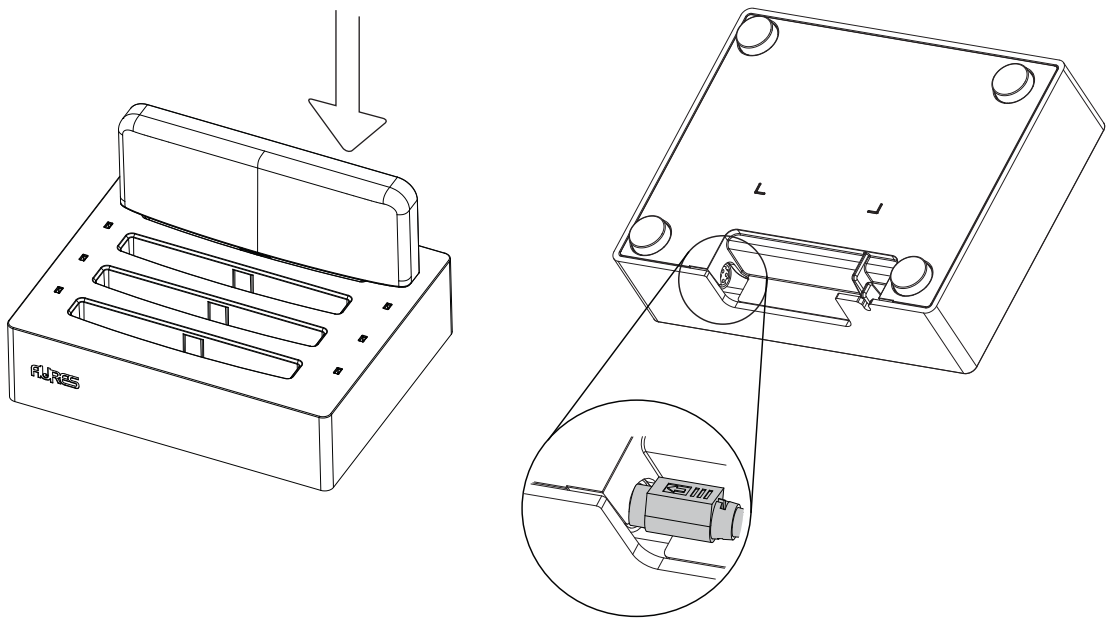

- 1. Insert the battery module into slot of the charging cradle.
- 2. Plug the AC adapter to the DC-in connector on the bottom of the charging cradle and plug the other end of the AC adapter to an electrical outlet.

# 4. Peripherals Installation

#### 4-1. Installing the Docking Station - Wall Mount

1. Secure the wall mount to the wall by fastening screws (x4).

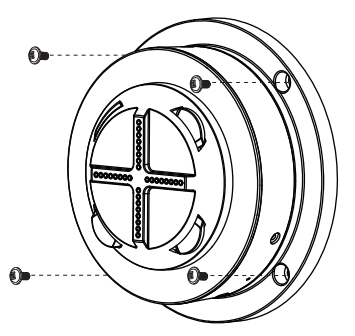

2. The docking station is designed with a latching mechanism to secure the tablet in the dock station. After the wall mount is fixed, align the Swing Mobile Tablet with the dock and it will be automatically locked.

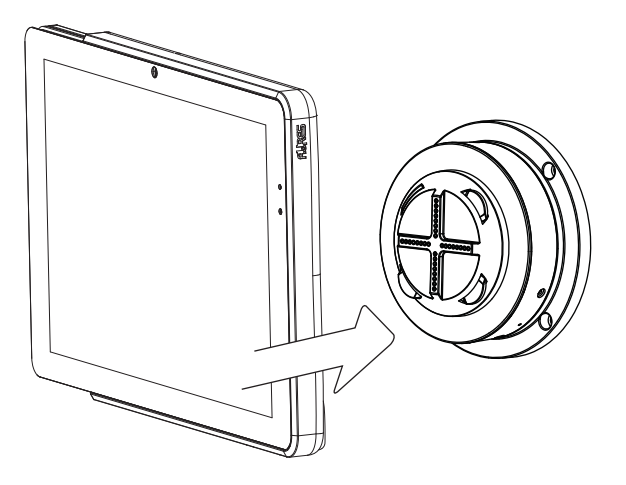

#### 4-1-1. Releasing the Swing Mobile Tablet from docking station

The Swing Mobile Tablet should be unlocked from the docking station normally via the operating system. The manually unlock the dockging station, follow the steps:

#### When the docking station is connected to electric power:

Use a paperclip and unfold it until a stright portion juts out. Insert the straight part into the hole as picture shown and apply pressure to unlock the switch.

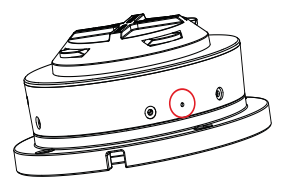

#### When the docking station is NOT connected to electric power:

Use a cross (+) shaped screwdriver and insert it into the hole as picure shown and then turn the screwdriver counter-clockwise to unlock the switch.

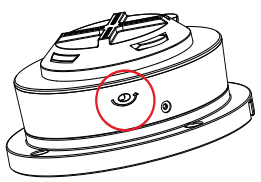

## 4-2. Installing the Docking Station - Pole Mount

1. Secure the pole mount on the table by fastening screws (x4).

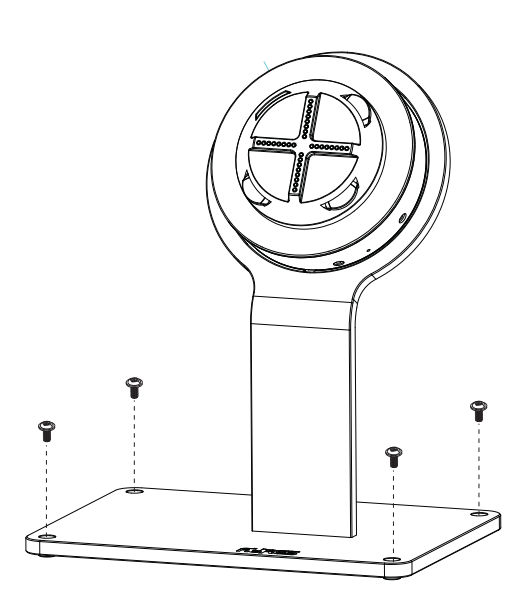

2. Directly align the Swing Mobile Tablet on the docking station.

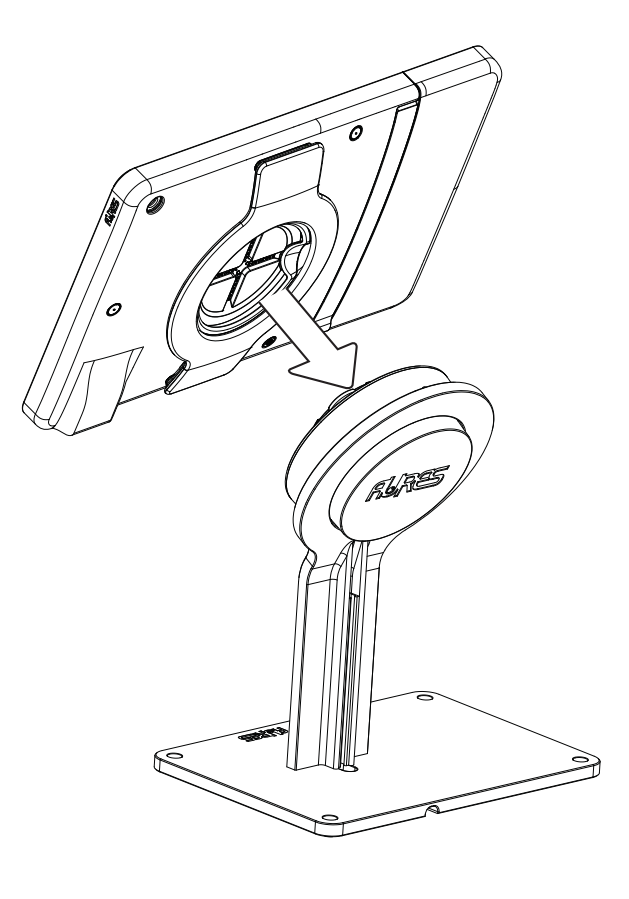

#### 4-3. Installing the Docking Station - Hinge I/O Box

- 1. Directly align the Swing Mobile Tablet on the hinge I/O box. ARS. 2. Press the lock button of the top cover of the hinge I/O box and then lift the cover up. 0 6 0 RURE 3. Plug the AC adapter to the DC-in connector on I/O panel and plug the

  - Plug the AC adapter to the DC-in connector on I/O panel and plug the other end of the AC adapter to an electrical outlet.

#### 4-4. Installing the MSR module

- Optional MSR module is available to expand tablet functionality. To install any module, first power down the system.
- 2. Turn to the back of the tablet and make two screw holes as picture shown. These screw holes are not reserved at the back cover of the tablet. A drilling tool is requried in order to make the holes.
- Atttach the MSR module and fasten in place with the screws(x2) provided.

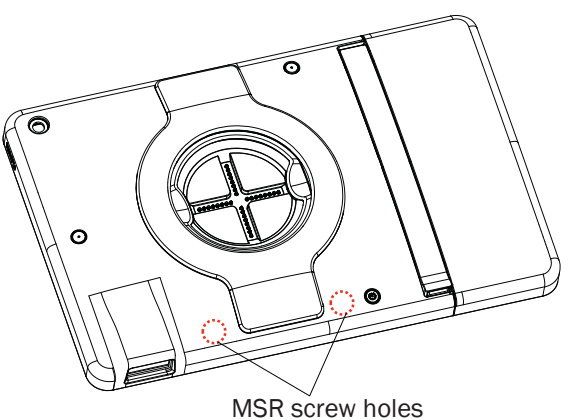

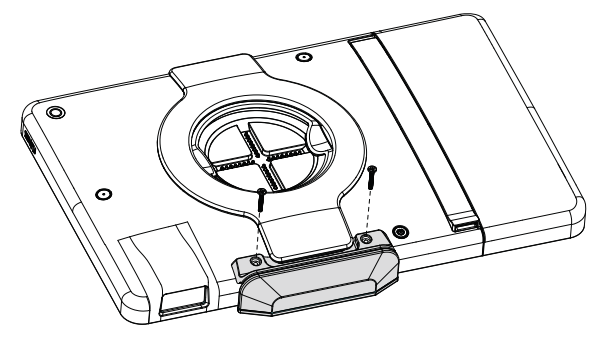

### 4-5. Installing a 3G or microSD<sup>™</sup> Card

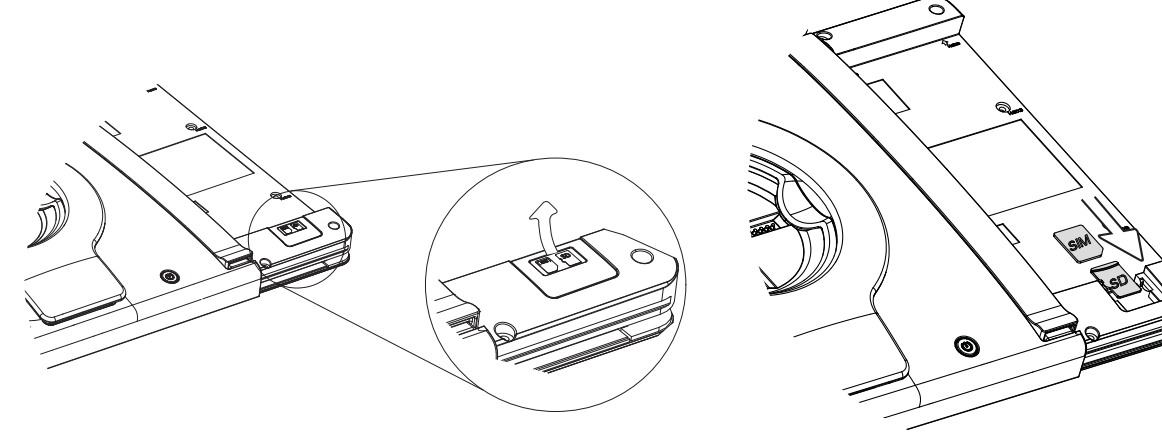

- 1. First power down the Swing Mobile Tablet.
- 2. Place the tablet face down; be careful not to scratch the touchscreen.
- 3. Follow steps described in Chapter 3-2 to remove the battery module.
- 4. You will find the 3G and microSD<sup>™</sup> card slot located at the bottom right corner of the tablet. Remove the dummy cover of the card slot.
- 5. **Inserting the 3G SIM card**: With the SIM card's gold contacts facing down and its cut-off corner facing in, insert the SIM card all the way into the SIM card slot. Then Push the SIM card in until it clicks into place.
- 6. **Inserting the microSD<sup>™</sup> card**: Insert the microSDTM card into the storage card slot with its gold contacts facing down and push it until it clicks into place.
- **Removing the 3G SIM card / microSD<sup>™</sup> card:** Push the card into eject it. Press and hold the card tab, and then slide the card out from the card slot.

## 5-1. Swing Mobile Tablet

| Model Name          | Swing Mobile Tablet                                    |  |
|---------------------|--------------------------------------------------------|--|
| Mainboard           | D31L                                                   |  |
| CPU support         | BayTrail - T CR Z3735F 1.33 ~1.83 Ghz quad - core      |  |
| System memory       | 2GB DDR3                                               |  |
| Graphic memory      | 32GB /64GB eMMC (32GB default)                         |  |
| LCD Touch Panel     |                                                        |  |
| LCD size            | 10.1" TFT LED panel                                    |  |
| Brightness (cd/m²)  | 350 nits                                               |  |
| Maximal resolution  | 1900 x 1200                                            |  |
| Touch screen type   | P-CAP Multi-touch                                      |  |
| Wireless Networking |                                                        |  |
| Wireless LAN        | 802.11 a/b/g/n, 2.4G/5GHz                              |  |
| Bluetooth           | 4.0+LE, Class 2                                        |  |
| NFC/RFID            | Option (USB, consigned parts)                          |  |
| 3D/SD memory slot   | Built-in combo slot (3G and SD memory card option)     |  |
| Audio               |                                                        |  |
| Speaker             | 1 x 1W speaker                                         |  |
| Control / Indicator |                                                        |  |
| Power button        | 1                                                      |  |
| Scanner button      | 2                                                      |  |
| Sensor              | G-sensor, ambient light sensor                         |  |
| Vibrator            | Built-in vibrator motor                                |  |
| LED indicator       | 1 (Battery status indicator)                           |  |
| Home key logo       | Built-in touch screen                                  |  |
| Peripherals         |                                                        |  |
| Front camera        | 2MP                                                    |  |
| Rear camera         | 5MP                                                    |  |
| MSR                 | Hidden connection point for USB MSR or others (option) |  |
| Hand belt           | 1                                                      |  |
| Scanner             | USB 2D scanner (option)                                |  |
| Cradle              |                                                        |  |
| USB port            | mini-USB 2.0 x 1                                       |  |
| Power adapter       | 10W / 5V                                               |  |
| Battery & Power     |                                                        |  |
| Battery             | 8000mAh Hot-swap, internal backup 1100mAh              |  |
| Certificate         |                                                        |  |
| FMC & Safety        | FCC & CE Class B / LVD / SAR for tablet                |  |
|                     | FCC & CE Class A/ LVD for docking station              |  |

| Model Name            | Swing Mobile Tablet                                         |
|-----------------------|-------------------------------------------------------------|
| Mainboard             | D31L                                                        |
| Environment           |                                                             |
| Operating temperature | 0°C ~ 35°C (32°F ~ 95°F)                                    |
| Storage temperature   | -10°C ~ 45°C (14°F ~ 114°F)                                 |
| Humidity              | 20% ~ 80% RH non-condensing                                 |
| Dimension (W x D x H) | 262.3 x 170.3 x 17.3mm                                      |
| Weight                | 1085g                                                       |
| OS supported          | Windows IoT 10 Enterprise (32bit) / Android 4.4.4 (64-bit ) |

# 5-2. Docking Station

| I. Charging Cradle             |                                                  |  |
|--------------------------------|--------------------------------------------------|--|
| DC-in                          | 1 (lock type)                                    |  |
| Power adapter                  | 1 (65W, 19V/3.42A)                               |  |
| Certificate                    | FCC / CE Class A, LVD                            |  |
| II. Wall Mount / III. Pole Mou | int                                              |  |
| USB2.0                         | 1                                                |  |
| DC-in                          | 1 (lock type)                                    |  |
| Power adapter                  | 65W (19V / 3.42A)                                |  |
| Certificate                    | FCC / CE Class A, LVD                            |  |
| IV. Hinge I/O Box              |                                                  |  |
| Serial COM                     | RJ45 COM x 2 (RS-232, with 5V/0V by jumper)      |  |
| USB2.0                         | 4 ( I/O port ) / 1 ( side I/O )                  |  |
| Cash drawer                    | 1 (19V )                                         |  |
| LAN                            | 1 (10/100Base-T)                                 |  |
| DC-in                          | 1 (lock type)                                    |  |
| Power adapter                  | 1 (65W, 19V/3.42A)                               |  |
| Connection mode with tablet    | USB mode and USB roaming mode (By jumper switch) |  |
| Certificate                    | FCC / CE Class A, LVD                            |  |

# **Appendix: Drivers Installation**

To downoad the most recent drivers and utilities, and obtain advice regarding the installation of your equipment, please visit the AURES Technical Support Website:

<u>www.aures-support.fr</u> (French) <u>www.aures-support.fr/UK</u> (English) <u>www.aures-support.fr/GE</u> (German)